# Informações de Status da Porta nos Roteadores RV016, RV042, RV042G e RV082

## Objetivo

A página *Status da porta* permite que o administrador exiba a configuração das diferentes portas. Essas informações ajudam o usuário a controlar a configuração ou alertar o administrador sobre quais recursos devem ser alterados.

Este documento explica como ver as informações para uma porta em RV016, RV042, RV042G e RV082 VPN Routers.

### Dispositivos aplicáveis

•RV016 •RV042 •RV042G •RV082

#### Versão de software

•v4.2.1.02

#### Visualizar status da porta

Etapa 1. Faça login no utilitário de configuração do Roteador e escolha **Port Management > Port Status**. A página *Status da porta* é aberta:

| Port Status                  |                        |
|------------------------------|------------------------|
| Port ID : 1 👻                |                        |
| Summary                      |                        |
| Type :                       | 10Base-T / 100 Base-TX |
| Interface :                  | LAN                    |
| Link Status :                | Up                     |
| Port Activity :              | Port Enabled           |
| Priority :                   | Normal                 |
| Speed Status :               | 100 Mbps               |
| Duplex Status :              | Full                   |
| Auto Negotiation :           | Enabled                |
| VLAN :                       | VLAN1                  |
| Statistics                   |                        |
| Receive Packet Count :       | 980                    |
| Receive Packet Byte Count :  | 120756                 |
| Transmit Packet Count :      | 610                    |
| Transmit Packet Byte Count : | 157275                 |
| Packet Error Count :         | 0                      |
| Refresh                      |                        |

Etapa 2. Escolha a porta na qual você deseja ver as informações na lista suspensa ID da porta.

As seguintes informações são exibidas para o status da porta:

· Resumo â€" Exibe as informações básicas sobre o status da porta.

- Tipo â€" Exibe o tipo da porta e o status da velocidade. A velocidade pode ir até 1000 Base-TX / Mbps.

- Interface â€" Exibe o tipo de LAN ou WAN que a porta está usando no momento.

- Link Status â€" Exibe o status da conexão.Há dois valores possíveis Ativo ou Inativo.

- Atividade da porta â€" Exibe a atividade da porta. Há dois valores possíveis para Habilitar ou Desabilitar.

- Priority â€" Exibe a prioridade da porta atual. Há dois valores possíveis: prioridade alta ou prioridade normal.

- Speed Status â€" Exibe a velocidade que a porta está usando no momento para transmitir as informações . Há três velocidades possíveis: 10 Mbps, 100 Mbps ou 1000 Mbps.

Status Duplex â€" O modo duplex é um sistema ponto-a-ponto composto de dois dispositivos conectados que se comunicam em ambas as direções simultaneamente. O status duplex é Full ou Half. O half-duplex é a comunicação em ambas as direções, mas somente em uma direção por vez. O full duplex é a comunicação em ambas as direções simultaneamente.

- Autonegociação - A autonegociação ocorre quando dois dispositivos estão conectados e escolhem os mesmos parâmetros de transmissão, como modo duplex de velocidade e controle de fluxo. Ele está habilitado ou desabilitado.

- VLAN — Exibe a VLAN da porta.

· Statistics â€" Exibe a estatística do uso da porta.

- Receive Packet Count â€" Exibe o número de pacotes recebidos.
- Receive Packet Byte Count â€" Exibe o número de bytes de pacote recebidos.
- Transmit Packet Byte Count â€" Exibe o número de bytes de pacotes transmitidos.
- Contagem de erros de pacote â€" Exibe o número de erros de pacote.

Etapa 3. (Opcional) Clique em Atualizar para atualizar os dados.

#### Sobre esta tradução

A Cisco traduziu este documento com a ajuda de tecnologias de tradução automática e humana para oferecer conteúdo de suporte aos seus usuários no seu próprio idioma, independentemente da localização.

Observe que mesmo a melhor tradução automática não será tão precisa quanto as realizadas por um tradutor profissional.

A Cisco Systems, Inc. não se responsabiliza pela precisão destas traduções e recomenda que o documento original em inglês (link fornecido) seja sempre consultado.